## ①Fitbitデバイスとアプリの同期をしましょう

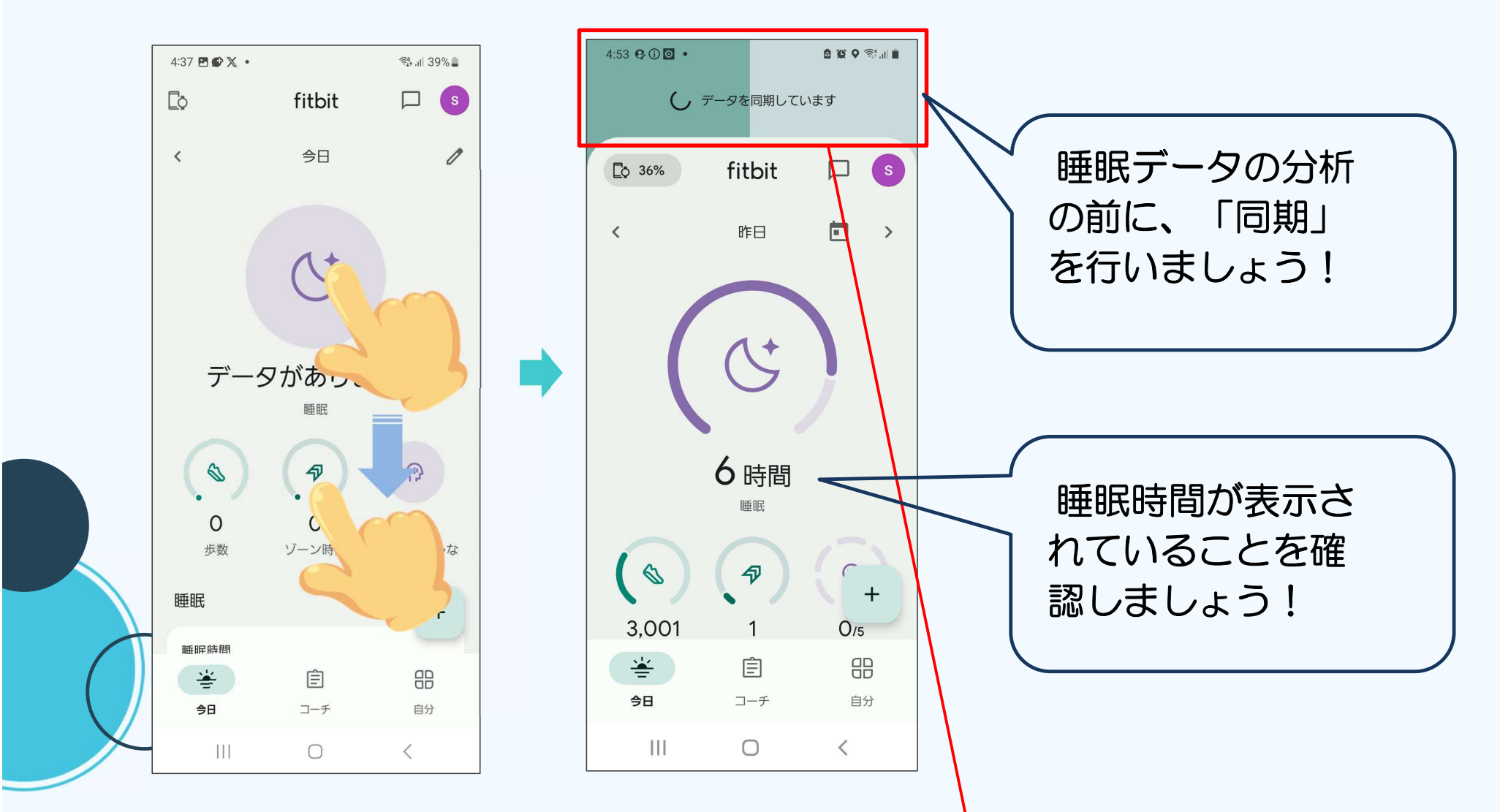

指で画面を押しながら下にスライドします。 Fitbitデバイスとの同期が行われます。(画面の上部で確認できます)

## ②ポケットファーマシーからのFitbit睡眠データ取得

(1)

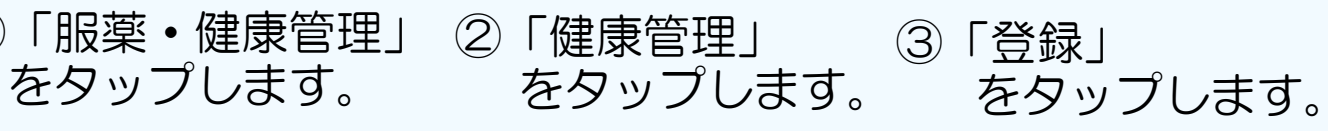

0:01 🗇 r 🗸 🔹

a 🔉 오 📚 💷 🗎

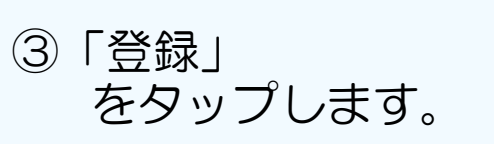

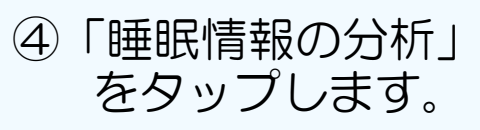

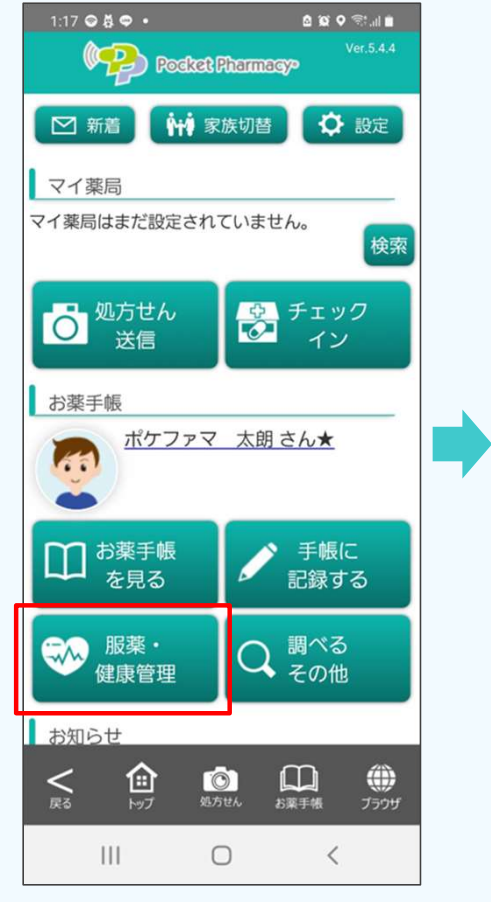

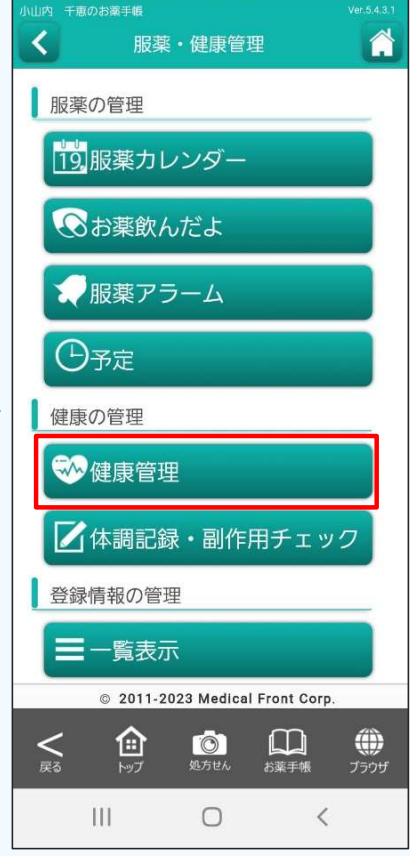

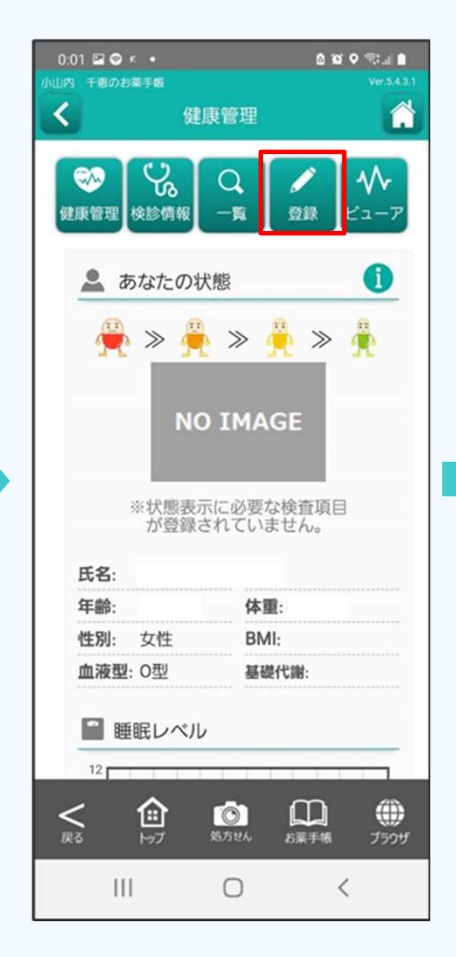

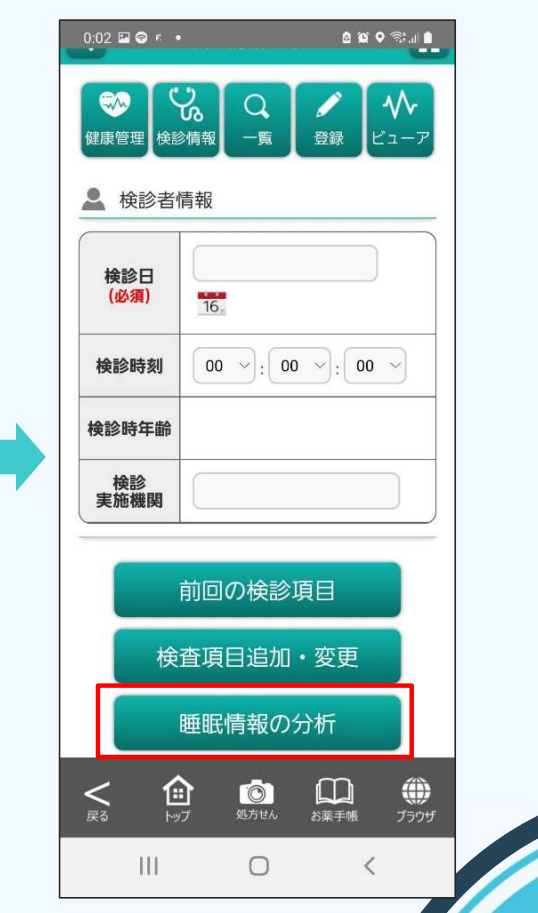

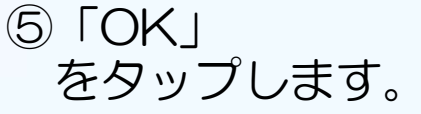

<

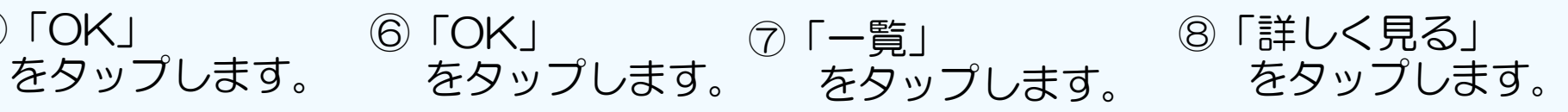

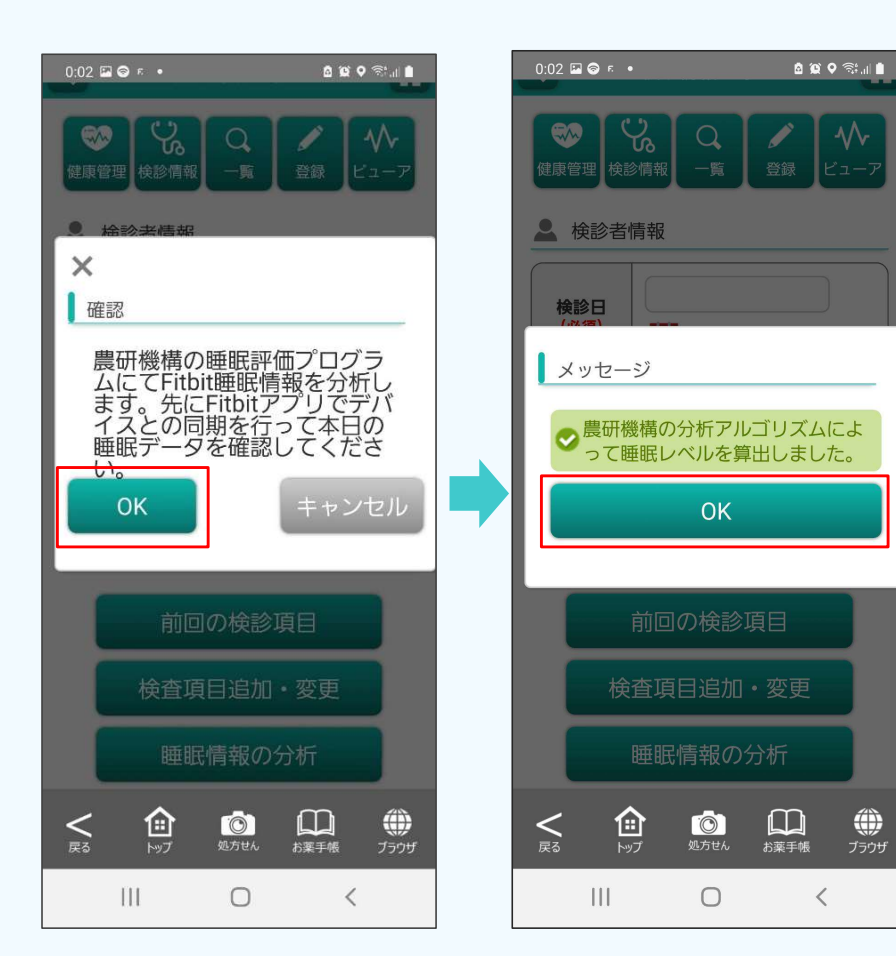

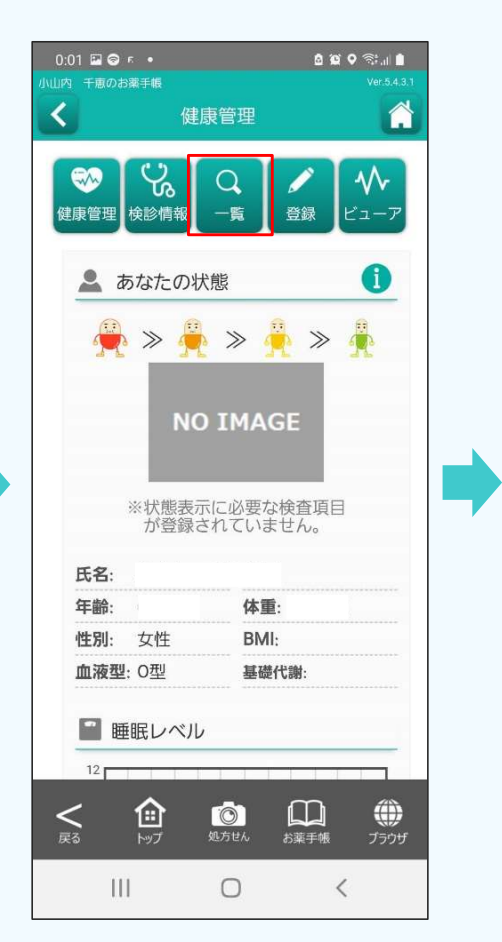

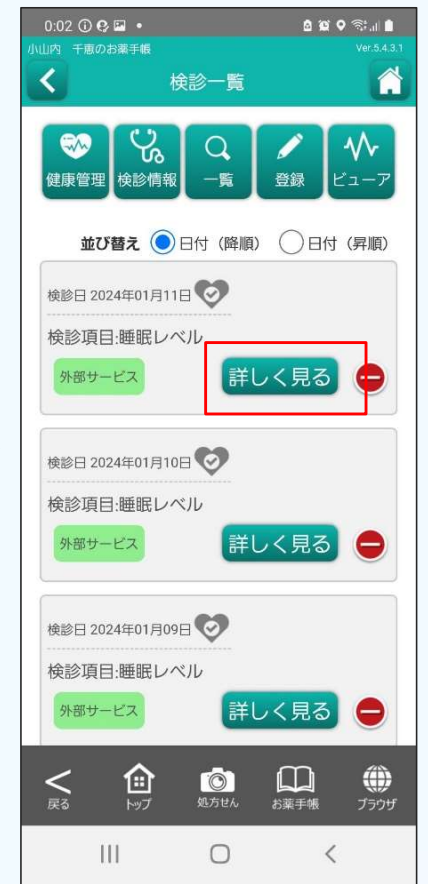

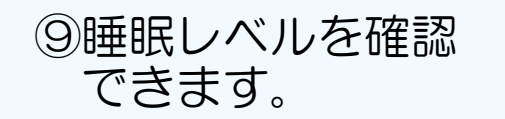

⑥「ビューア」をタップ して、グラフでも確認できます。

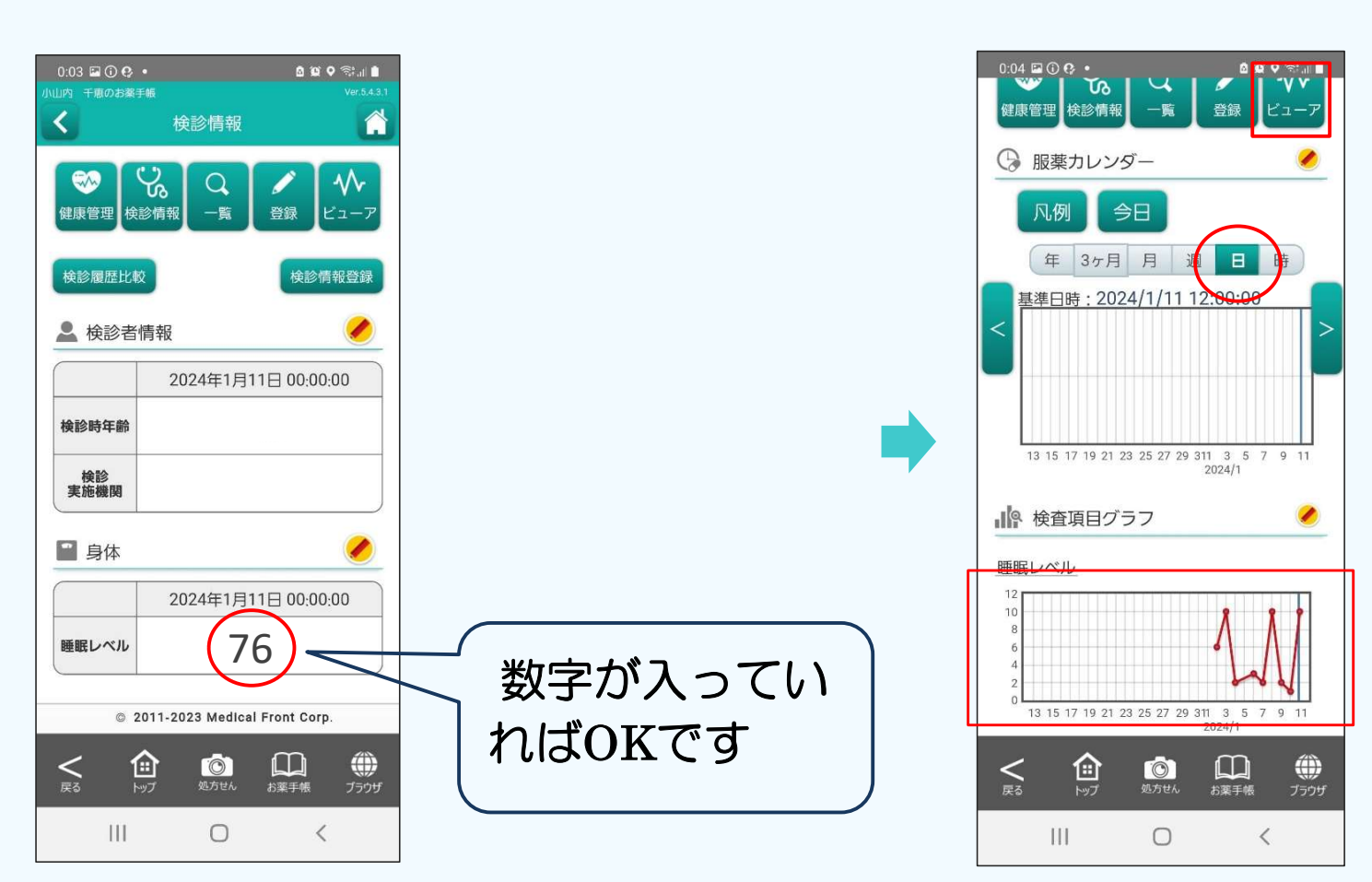

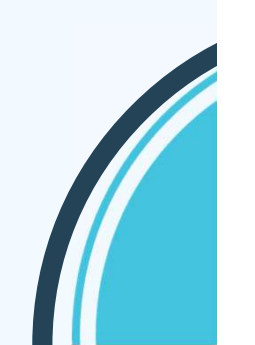

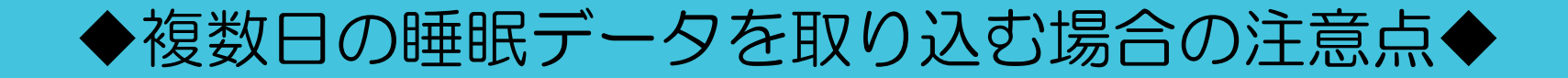

## 例:昨日・一昨日の睡眠データも取り込みたいとき

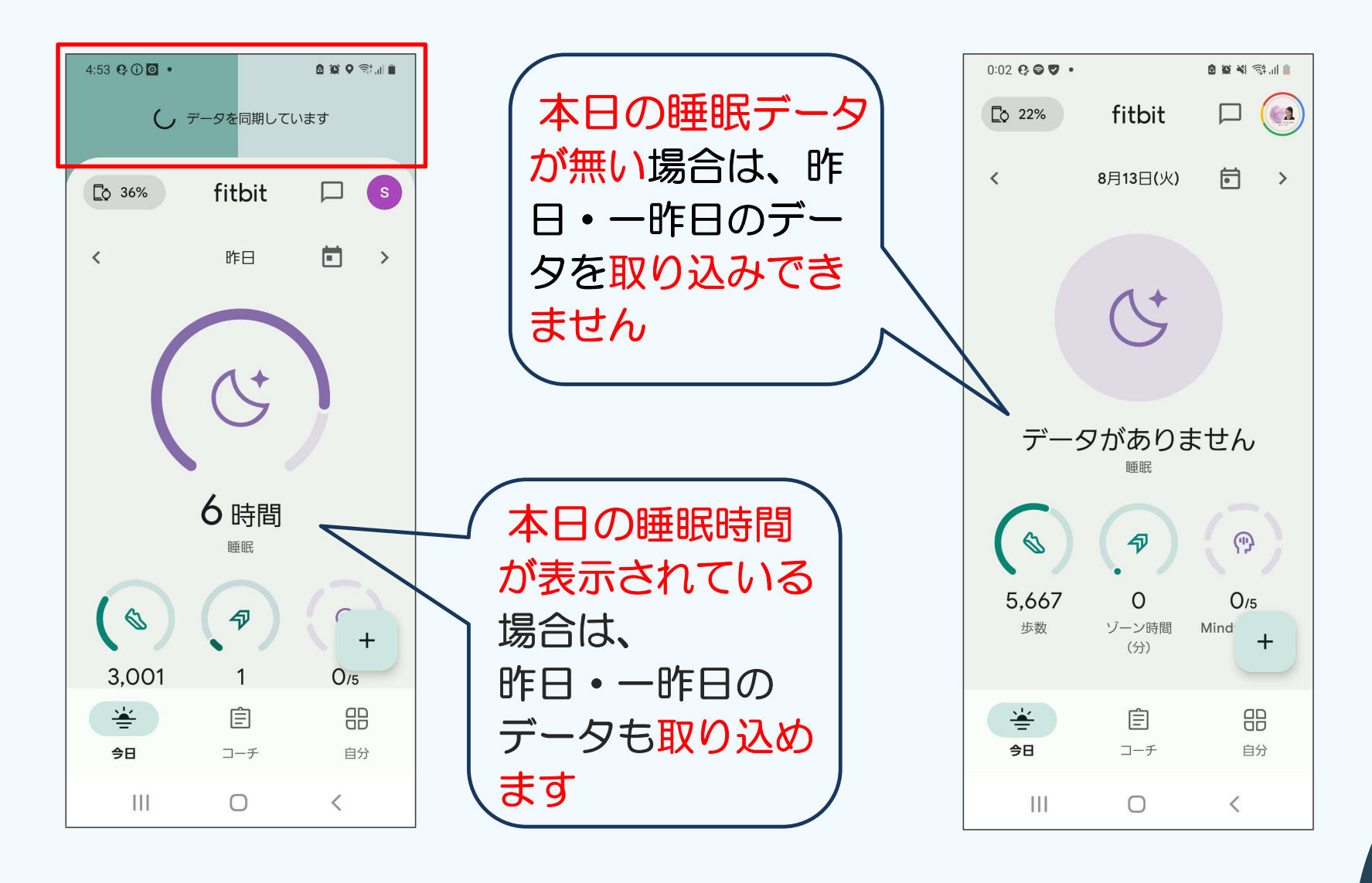